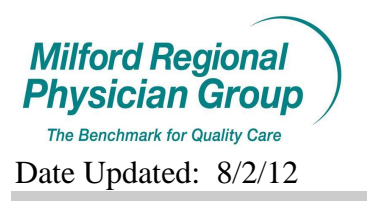

## Patient Portal: Regenerating an Expired PIN

Pages: 3

Step 1. Verify email address has been entered in NextGen

Step 2. If it has been 30 days or more since the PIN was created; a PIN must be regenerated for the patient by completing the following:

From the patient Chart; start an Update by clicking the Update button

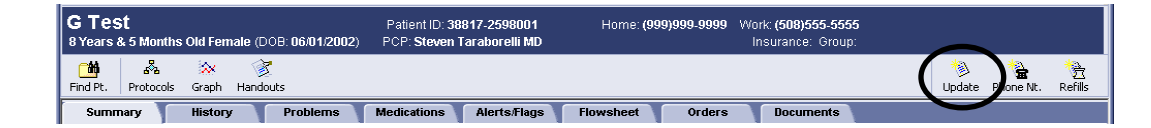

Choose Encounter Type: Portal Pin Generator

## **NEW PROCESS:**

Change the provider to the PCP or for Specialist offices change to the responsible provider for the patient. (Would not be the PCP if the PIN is generated in a MRPG Specialist office.)

Click OK.

| Update Chart                            |   |                       |                    |                |             | × |
|-----------------------------------------|---|-----------------------|--------------------|----------------|-------------|---|
| Encounter Type:                         |   |                       |                    |                |             |   |
| Portal Pin Generator                    |   | Document Type:        | eForm              |                |             |   |
| *Coumadin Management                    | _ | Confidentiality Type: | Normal             |                | ▼           |   |
| *Medication Update Only<br>*Orders Only |   | Clinical Date:        | 08/02/2012         | Clinical Time: | 11:25:44 AM |   |
| *Patient Letter Blank                   |   |                       |                    |                |             |   |
| Clinical Lists Update                   |   | Provider:             | Provider MD, Tes   | 1              |             | > |
| Portal Pin Generator                    |   | Location of Care:     | TCMA               |                | •           |   |
| Preload - Adult                         |   | Visit ID:             |                    |                |             |   |
| Preload - Pedi                          |   | visit ib.             |                    |                |             |   |
| Psychiatry - Office Visit               |   | Summary:              | Patient Portal Pin |                |             |   |
| SM-Basic                                |   |                       |                    | $\frown$       |             |   |
| Urology Cath Supplies                   |   |                       |                    | ОК             | Cancel      |   |
|                                         |   |                       |                    |                |             |   |

## Click Regenerate.

| Pin Generator: Bob Test                                        |
|----------------------------------------------------------------|
| Patient Portal Chart Access PIN                                |
| This form creates a unique patient portal PIN for the patient. |
| Activation Status: Deactivated Regenerate PIN                  |
| These changes will take place when this document is signed     |
| Pin Generator Form v1.5                                        |
| Prev Form (Ctrl+PgUp) Next Form (Ctrl+PgDn) Close              |

A new Pin is now generated in the patients chart... Please note the PIN will expire in 30 days.

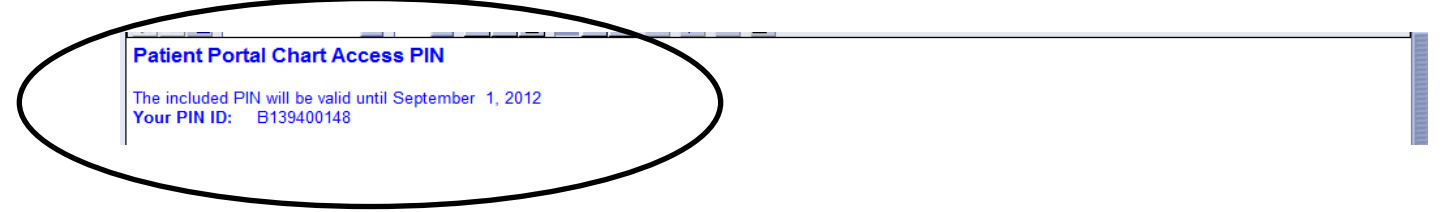

Click Close.

| Pin Generator: Bob Test                                    |                                 |
|------------------------------------------------------------|---------------------------------|
| Patient Portal Chart Access PIN                            |                                 |
| This form creates a unique pati                            | ent portal PIN for the patient. |
| Activation Status: Active                                  | PIN: B122900125                 |
| These changes will take place when this document is signed |                                 |
| Pin Generator Form v1.5                                    | $\frown$                        |
| Prev Form (Ctrl+PgUp) Next Form (Ctrl+PgDn)                | Close                           |

Click End Update.

|   | Find Pt. | 8월<br>Protocols | 🔆<br>Graph | 📝<br>Handouts | 8<br>Probs | À<br>Meds | Refills | X<br>Allergies | 次<br>Directives | Flowsheet | र्णु<br>Orders | End Update | ) |        |  |
|---|----------|-----------------|------------|---------------|------------|-----------|---------|----------------|-----------------|-----------|----------------|------------|---|--------|--|
| 1 | Summ     | агу             | History    | / Pr          | oblems     | Medicatio | ons A   | lerts/Flags    | Flowsh          | eet       | Orders         | Documents  |   | Update |  |

Click Remove so that this document is not routed to the provider's desktop.

| End Update   |                   |          |              | 2                                                                     |
|--------------|-------------------|----------|--------------|-----------------------------------------------------------------------|
| Properties   |                   |          |              |                                                                       |
| Summary:     | atient Portal Pin |          |              |                                                                       |
| Provider: P  | rovider MD, Test  | - (      | H            |                                                                       |
| Poute to     |                   |          |              |                                                                       |
| Me           |                   |          |              |                                                                       |
| Provider (   | Test Provider MD) |          |              |                                                                       |
| Sender (Te   | est Provider MD)  |          |              |                                                                       |
|              | ,                 |          |              |                                                                       |
| Date         | User              | Priority | Reason       | Comments                                                              |
| 08/02/2012   | Test Provider MD  | Normal   | Action       | Complete document                                                     |
|              |                   |          |              |                                                                       |
|              |                   |          | <u>N</u> e   | ew Remove Change                                                      |
| Drug in      | teractions        |          | <u>R</u> etu | urn to Desktop                                                        |
| -            |                   |          | Sign         | clinical list changes.                                                |
|              |                   |          | Pend         | ding prescriptions set to print or fax will be npleted automatically. |
| Discard Docu | iment             |          | Sign Doc     | cument Hold Document Cancel                                           |

There should not be any names in the Route to box.

Click Sign Document.

| End Update    |                  |          |          |                   | 2                                         |
|---------------|------------------|----------|----------|-------------------|-------------------------------------------|
| Properties    |                  |          |          |                   |                                           |
| Summary: Pa   | tient Portal Pin |          |          |                   |                                           |
| Provider: Pro | ovider MD, Test  | - (      | HÅ       |                   |                                           |
| Route to      |                  |          |          |                   |                                           |
| Me            |                  |          |          |                   |                                           |
| Provider (Te  | est Provider MD) |          |          |                   |                                           |
| Sender (Tes   | st Provider MD)  |          |          |                   |                                           |
| ate           | llser            | Priority | Reason   |                   | Comments                                  |
|               |                  |          |          |                   |                                           |
|               |                  |          |          |                   |                                           |
|               |                  |          |          |                   |                                           |
|               |                  |          |          |                   |                                           |
|               |                  |          | Ne       | w                 | Remove Change                             |
|               |                  |          |          |                   |                                           |
|               | ractions         |          | Retu     | n to Desktop      | View clinical list changes                |
|               | ractiona         |          | Cian     | olinical list sha |                                           |
|               |                  |          | Pen      | tino prescriptio  | inges.<br>ons set to print or fax will be |
|               |                  |          | com      | pleted automat    | tically.                                  |
| Discard Docur | ment             | (        | Sign Doc | ument Hol         | d Document Cancel                         |
|               |                  |          |          |                   |                                           |

Click, No at the prompt to become the responsible provider of this document.

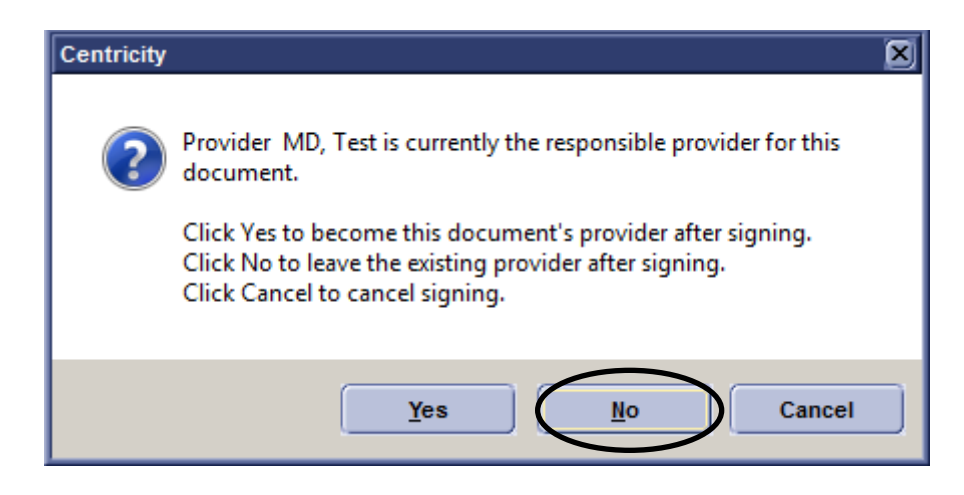

## New Process:

The PIN Welcome letter will no longer be generated and presented to the patient. Instead, an Email Enrollment Notification will now be created and sent via secure messaging.

See handout, *Patient Portal: Email Enrollment Notification* for instructions.